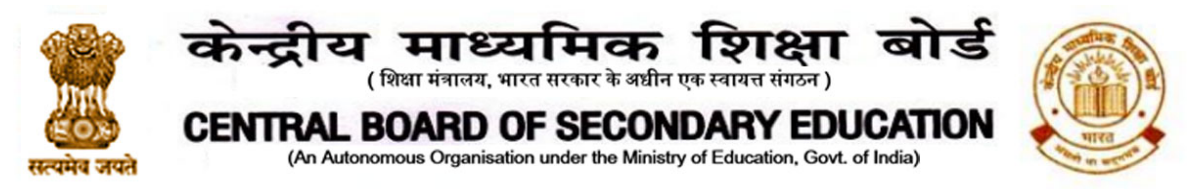

नं. : सीबीएसई/निदेशक (शैक्षिणिक)/2021/

दिनांक: 16.02.2021 परिपत्र संख्या: शैक्षिणिक -15/2021

सीबीएसई के संबद्ध विद्यालयों के सभी विभागाध्यक्ष/प्रधानाचार्य

## विषय: सीबीएसई पठन चैलेंज 2.0

21<sup>वीं</sup> सदी में विभिन्न प्रकार की सूचनाओं का अभिज्ञान, समझ व प्रकटन हमारे शिक्षार्थियों के लिए अत्यधिक महत्वपूर्ण हो गया है। यह सर्व-स्वीकार्य है कि पठन साक्षरता न केवल शैक्षिक प्रणाली में अन्य विषय क्षेत्रों में उपलब्धि के लिए एक आधार है, बल्कि वयस्क जीवन के अधिकांश क्षेत्रों में सफल भागीदारी के लिए एक पूर्वापेक्षा है। शिक्षार्थियों में पठन साक्षरता को बढ़ावा देने के लिए कक्षा 8 वीं से 10 वीं के छात्रों के लिए अंग्रेजी और हिंदी भाषाओं में सीबीएसई पठन चैलेंज 2.0 का आयोजन हो रहा है।

यह चैलेंज 16 फरवरी 2021 से 15 मार्च 2021 तक दीक्षा पोर्टल पर उपलब्ध रहेगा। सभी 8वीं से 10वीं तक की कक्षाओं के छात्र इस चुनौती में भाग ले सकते हैं। इस चैलेंज में भाग लेने के लिए छात्रों को नीचे दिए गए लिंक के माध्यम से दीक्षा पोर्टल पर 'सीबीएसई पठन चुनौति 2.0' कोर्स में शामिल होना अनिवार्य होगा। इस कोर्स में छात्रों को चैलेंज के अलावा अभ्यास प्रश्नों का एक सेट भी दिया जाएगा।

भाग लेने के लिए प्रक्रिया:

- 1) छात्र अपने कंप्यूटर पर दीक्षा पोर्टल अथवा अपने एंड्रोइड मोबाईल पर ऐप के माध्यम से कोर्स को देख सकते हैं। आईफोन उपयोगकर्ता किसी भी मोबाइल ब्राउज़र पर प्रश्नोत्तरी पर जा सकते हैं। प्रश्नोत्तरी पर जाने के लिए प्लेस्टोर से उनके पास दीक्षा ऐप का नवीनतम संस्करण होना चाहिए। यदि उनके पास पहले से ही दीक्षा ऐप है, तो यह सुनिश्चित किया जाए कि इसे प्लेस्टोर पर जाकर नवीनतम संस्करण में अपडेट किया गया है।
- 2) अंग्रेजी में कोर्स की अभिगम्यता के लिए लिंक: <u>http://bit.ly/RC2E\_CBSE</u> पर क्लिक करें और हिन्दी के लिए: <u>http://bit.ly/RC2H\_CBSE</u> पर क्लिक करें, इससे लॉगइन पेज खुल जाएगा।
- 3) छात्रों को लॉगिन करने के लिए अपना पंजीकृत ईमेल पता और पासवर्ड दर्ज करना होगा। यदि वे दीक्षा में पंजीकृत नहीं हैं तो वे पृष्ठ पर "रजिस्टर यहां" बटन पर क्लिक करके पंजीकरण कर सकते हैं। वे "गूगल के साथ साइन इन" बटन पर क्लिक करके मौजूदा गूगल अकाउंट के साथ भी साइन-इन कर सकते हैं।

'Iशक्षा सदन' ,17 राऊज़ एवेन्यू ,इंस्टीटूशनलएरिया, नई दिल्ली–110002 'Shiksha Sadan', 17, Rouse Avenue, Institutional Area, New Delhi – 110002

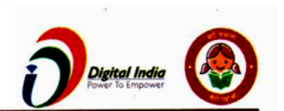

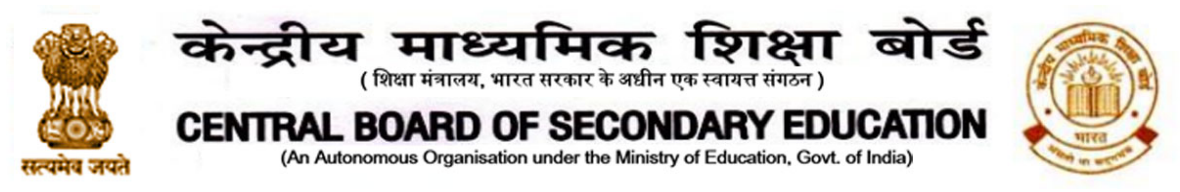

- "सीबीएसई पठन चैलेंज 2.0" कोर्स होम पेज पर पंजीकरण करने के लिए "जॉइन कोर्स" पर क्लिक करें।
- 5) एक बार कोर्स में शामिल हो जाने पर, वे इस कोर्स के विभिन्न मॉड्यूल तक पहुंचने में सक्षम होंगे। वे सामग्री तक पहुंचने के लिए स्टार्ट लर्निंग पर अथवा किसी भी एक मॉड्यूल पर क्लिक कर सकते हैं:
  - (i) पहला मॉड्यूल सीबीएसई पठन चैलेंज 2.0 कोर्स का संक्षिप्त परिचय देता है
  - (ii) दूसरे मॉड्यूल में छात्र को अभ्यास करने के लिए कुछ रोचक प्रश्न हैं
  - (iii) तीसरा मॉड्यूल सीबीएसई पठन चैलेंज है

कृपया ध्यान रखें कि प्रतिभागियों की उपलब्धि के अनुरूप कोई मेरिट सूची प्रदर्शित नहीं की जाएगी और ना ही उन्हें अलग से कोई प्रमाण-पत्र दिए जाएंगे। कोर्स पूरा होने पर दीक्षा प्लेटफॉर्म पर ही भागीदारी प्रमाण-पत्र ऑनलाइन जारी किए जाएंगे। कृपया सुनिश्चित करें कि छात्रों का दीक्षा प्रोफाइल में सही नाम हों। प्रमाण-पत्र प्राप्त करने के लिए छात्रों के पास दीक्षा ऐप का नवीनतम संस्करण होना चाहिए और दीक्षा वेबसाइट तक पहुंच होनी चाहिए।

परिशिष्ट - 1 में त्वरित परिचालन के लिए एक नमूना व्हाट्सएप संदेश दिया गया है। कंप्यूटर पर कोर्स पर जाने और चैलेंज में भाग लेने के बारे में विस्तृत निर्देश परिशिष्ट -2 में दिए गए हैं। दीक्षा मोबाइल ऐप पर कोर्स तक पहुंचने और चैलेंज में भाग लेने के बारे में विस्तृत निर्देश परिशिष्ट-3 में दिए गए हैं। भागीदारी प्रमाण-पत्र के लिए निर्देश परिशिष्ट -4 में दिए गए हैं। कृपया निर्धारित कार्यक्रम के अनुसार चैलेंज में अधिक से अधिक छात्रों की भागीदारी सुनिश्चित करें।

आप किसी भी जानकारी के लिए, आप 011-23231575 अथवा ईमेल js.ss.cbseacad@gmail.com पर संपर्क कर सकते हैं।

शुभकामनाओं सहित,

निदेशक (शैक्षणिक)

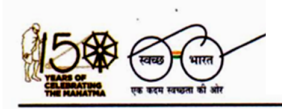

'Iशक्षा सदन' ,17 राऊज़ एवेन्यू ,इंस्टीटूशनलएरिया, नई दिल्ली–110002 'Shiksha Sadan', 17, Rouse Avenue, Institutional Area, New Delhi – 110002

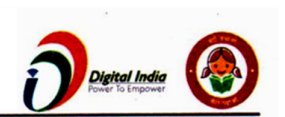

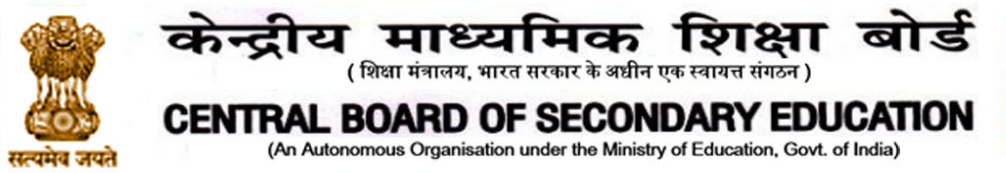

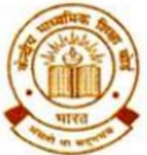

प्रतिलिपि: निम्नलिखित निदेशालयों, संगठनों और संस्थानों के संबंधित प्रमुखों को इस अनुरोध के साथ कि वे अपने अधिकारक्षेत्र में सभी विदयालयों में जानकारी का प्रसार करें:

- 1. आयुक्त, केंद्रीय विदयालय संगठन, 18-इंस्टिट्यूशनल एरिया, शहीद जीत सिंह मार्ग, नई दिल्ली-16
- 2. आयुक्त, नवोदय विद्यालय समिति, बी-15, सेक्टर-62, इंस्टिट्यूशनल एरिया, नोएडा 201309
- 3. शिक्षा निदेशक, शिक्षा निदेशालय, दिल्ली राष्ट्रीय राजधानी क्षेत्र, पुराना सचिवालय, दिल्ली-110054
- 4. लोक निर्देश निदेशक (विद्यालय), केंद्र शासित प्रदेश सचिवालय, सेक्टर 9, चंडीगढ़-160017
- 5. शिक्षा निदेशक, सिक्किम सरकार, गंगटोक, सिक्किम- 737101
- 6. विद्यालय शिक्षा निदेशक, अरुणाचल प्रदेश सरकार, इटानगर- 791111
- 7. शिक्षा निदेशक, अंडमान और निकोबार द्वीप समूह सरकार, पोर्ट ब्लेयर-744101
- 8. शिक्षा निदेशक, एस.आई.ई., सीबीएसई प्रकोष्ठ, वीआईपी मार्ग, जंगली घाट, पी.ओ. 744103, अंडमान और निकोबार द्वीप समूह
- निदेशक, केंद्रीय तिब्बती विद्यालय प्रशासन, ईएसएसईएसएस प्लाजा, सामुदायिक केंद्र, सेक्टर 3, रोहिणी, दिल्ली
- 10. अपर महानिदेशक सेना शिक्षा, ए-विंग, सेना भवन, डीएचक्यू, पीओ, नई दिल्ली-110001
- 11. सचिव, एडब्ल्यूईएस, एकीकृत मुख्यालय, रक्षा मंत्रालय (सेना), एफडीआरसी भवन संख्या 202, शंकर विहार (एपीएस के समीप), दिल्ली केंट-110010
- 12. अवर सचिव (ईई-1), मानव संसाधन और विकास मंत्रालय, भारत सरकार, एसईएंडएल विभाग, शास्त्री भवन, नई दिल्ली-110001
- 13. सीबीएसई के सभी क्षेत्रीय निदेशकों/क्षेत्रीय आधिकारियों को इस अनुरोध के साथ क़ि वे उनके अपने क्षेत्रों में बोर्ड के संबद्ध विद्यालयों के सभी प्रमुखों को इस परिपत्र को भेजें।
- 14. सीबीएसई के सभी संयुक्त सचिव/ उप सचिव/ सहायक सचिव/ विश्लेषक
- 15. सभी विभागाध्यक्ष /प्रभारी, उत्कृष्ता केंद्र, सीबीएसई
- 16. वेबसाइट प्रभारी, आईटी, को इस अनुरोध के साथ कि इस परिपत्र को सीबीएसई शैक्षणिक की वेबसाइट पर पोस्ट करें।
- 17. प्रभारी, पुस्तकालय
- 18. प्रमुख (मीडिया और जन संपर्क), सीबीएसई
- 19. अध्यक्ष, सीबीएसई के उप सचिव
- 20. सचिव, सीबीएसई के एसपीएस
- 21. निदेशक (शैक्षणिक), सीबीएसई के एसपीएस
- 22. निदेशक (सूचना प्रौद्यागीकी), सीबीएसई के एसपीएस
- 23. परीक्षा नियंत्रक, सीबीएसई के एसपीएस
- 24. निदेशक (प्रशिक्षण और कौशल शिक्षा), सीबीएसई के एसपीएस
- 25. निदेशक (सीटीईटी), सीबीएसई के एसपीएस
- 26. निदेशक (व्यवसायिक परीक्षा), सीबीएसई के एसपीएस
- 27. निदेशक (एजूसैट), सीबीएसई के एसपीएस
- 28. रिकॉर्ड फाइल

'।शक्षा सदन' ,17 राऊज़ एवेन्यू ,इंस्टीटूशनलएरिया, नई दिल्ली–110002

'Shiksha Sadan', 17, Rouse Avenue, Institutional Area, New Delhi - 110002

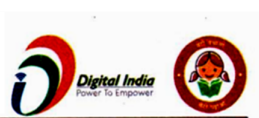

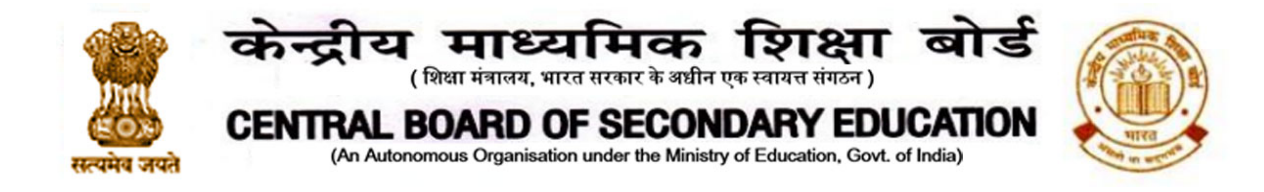

परिशिष्ट-1

व्हाट्सएप संदेश

प्रिय छात्रों, शिक्षकों, और अभिभावकों

सीबीएसई पठन चुनौति 2.0 छात्रों को अपने वैज्ञानिक ज्ञान का अनुप्रयोग करने और इस प्रक्रिया में सीखने का एक अनूठा अवसर देता है। सीबीएसई ने विज्ञान के अद्भुत विषय विज्ञान में छात्रों को प्रोत्साहित करने के लिए यह कोर्स और प्रश्नोत्तरी शुरू की है।

कोर्स और प्रश्नोत्तरी पर जाने के लिए, आप <u>http://bit.ly/RC2E\_CBSE</u> (अंग्रेजी) में अथवा <u>http://bit.ly/RC2H\_CBSE</u> (हिन्दी) में क्लिक कर सकते हैं यदि आप दीक्षा एप (<u><Diksha on</u> <u>Playstore></u>), पर प्रयास कर रहे हैं तो कृपया यह सुनिश्चित करें कि यह नवीनतम संस्करण है।

कृपया ध्यान दें कि यह चैलेंज 16 फरवरी 2021 से 15 मार्च 2021 तक खुली रहेगी।

कोर्स और प्रश्नोत्तरी के सफल समापन पर छात्र अपने डिजिटल प्रमाण-पत्र दीक्षा पोर्टल के प्रोफाइल पेज या नवीनतम एप पर प्रश्नोत्तरी पूरा होने की तारीख से 14 दिनों के भीतर प्राप्त कर सकेंगे।

श्रेयस्कर अध्ययन!

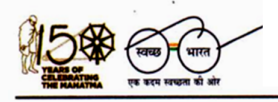

'Iशक्षा सदन' ,17 राऊज़ एवेन्यू ,इंस्टीटूशनलएरिया, नई दिल्ली-110002 'Shiksha Sadan', 17, Rouse Avenue, Institutional Area, New Delhi – 110002

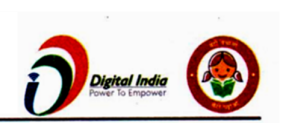

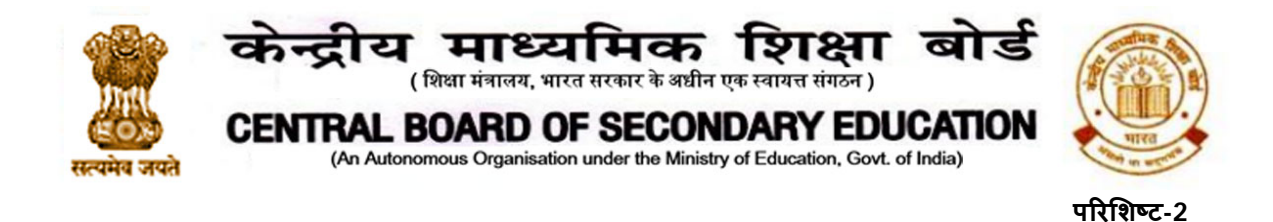

## कंप्यूटर पर सीबीएसई पठन कोर्स तक पहुंचने के निर्देश

 कोर्स पर जाने के लिए इस लिंक पर क्लिक करें: <u>English Medium</u> and <u>Hindi Medium</u> इससे लॉगइन पेज खुल जाएगा।

| Welcome to DIKSHA<br>Login           |  |
|--------------------------------------|--|
| Enter Email Address / Mobile number  |  |
| Enter your email / mobile number     |  |
| Password                             |  |
| Enter your password                  |  |
| Forget password?                     |  |
| LOGIN                                |  |
| Don't have an account? Register here |  |
| OR                                   |  |
| G Sign in with Google                |  |
| Login with State System              |  |

 2) लॉगिन करने के लिए अपना ईमेल पता और पासवर्ड दर्ज करें। यदि आप दीक्षा पर पंजीकृत नहीं है तो आप यहां रजिस्टर पर क्लिक करके पंजीकरण कर सकते हैं। आप मौजूदा गूगल आईडी से भी साइन इन कर सकते हैं।

| Welcome to DIKSHA<br>Login          |   |
|-------------------------------------|---|
| Enter Email Address / Mobile number |   |
| Enter your email / mobile number    |   |
| Password                            |   |
| Enter your password                 |   |
| Forget password?                    |   |
| G Sign in with Google               | ] |

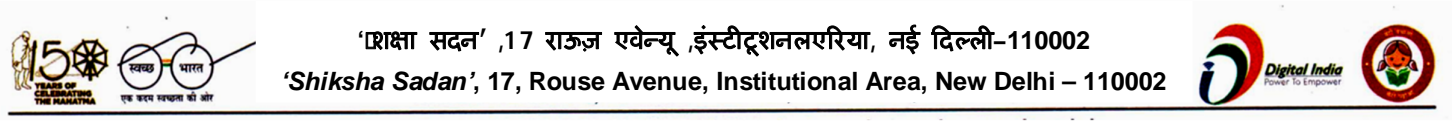

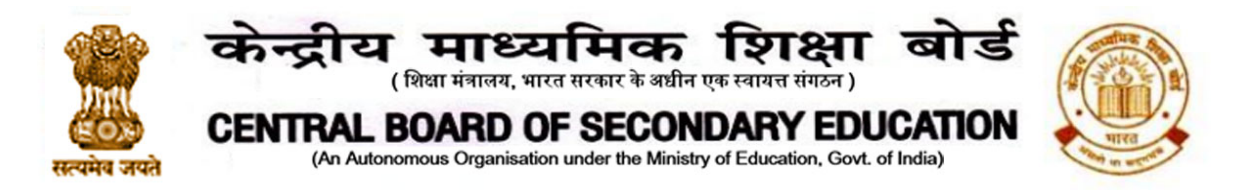

चरण 3 -7 प्रथमबार दीक्षा उपयोगकर्ताओं के लिए हैं जिन्होंने न्यू अकाउंट में साईन इन किया है। अन्य चरण 8 के बाद देखें।

3) यहां रजिस्टर पर क्लिक करने के बाद, मांगी गई जानकारी देकर पंजीकरण करें।

| Register on DIKSHA                                                       | Register on DIKSHA                                                                                                    |
|--------------------------------------------------------------------------|----------------------------------------------------------------------------------------------------|
| Select year of birth* Year                                               | Select year of birth* 2008 -                                                                                                    |
| Name *                                                                   | Name *                                                                                                    |
|                                                                          | Rahul                                                                                                    |
| Enter mobile number or email address *                                   | Enter mobile number or email address of your<br>parent or guardian *                                                                                            |
| Mobile Number O Email address                                            | Mobile Number O Email address                                                                                                    |
| You will receive an OTP to verify your mobile<br>number or email address | You will receive an OTP to verify your mobile<br>number or email address                                                                                        |
|                                                                          | +91- 8879719917                                                                                                    |
| Password *                                                               | Password *                                                                                                    |
| Enter password (                                                         | (                                                                                                    |
|                                                                          | Your password must contain a minimum of 8 characters. It must<br>include numerals, lower and upper case alphabets and special<br>characters, without any spaces |
| Confirm Password *                                                       | Confirm Password *                                                                                                    |
|                                                                          |                                                                                                    |
| Fields marked with an asterisk (*) are mandatory                         | Fields marked with an asterisk (*) are mandatory                                                                                                    |
| I understand and accept the DIKSHA Terms of Use                          | I understand and accept the <u>DIKSHA Terms of Use</u>                                                                                                    |
| Register                                                                 | Register                                                                                                    |

4) सत्यापन के लिए आपके मोबाइल नंबर और ईमेल पते पर एक ओटीपी भेजा जाएगा।

|   | TP is sent to your mobile number:<br>7709110583<br>OTP is valid for 30 minutes |  |
|---|--------------------------------------------------------------------------------|--|
| ~ | Enter OTP       Resend OTP (16)                                                |  |

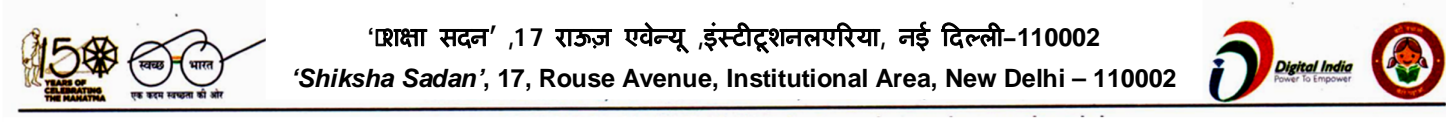

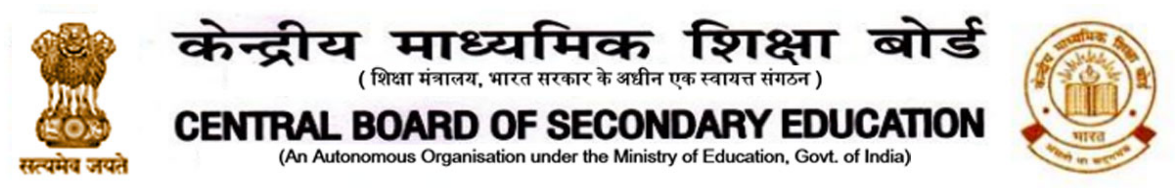

5) अब अपने बोर्ड, माध्यम, कक्षा और विषय का चयन करें और सबमिट पर क्लिक करें। उदाहरण के लिए- बोर्ड: सीबीएसई, माध्यम: अंग्रेजी/हिंदी, कक्षा: कक्षा 9, विषय:

| To discover relevant content update the following details: |        |
|------------------------------------------------------------|--------|
| Board                                                      |        |
| Select one                                                 | •      |
| Medium                                                     |        |
| Select                                                     | •      |
| Class                                                      |        |
| Select                                                     | •      |
| Subject                                                    |        |
| Select                                                     | •      |
|                                                            | Submit |

6) शिक्षक, छात्र अथवा अन्य का चयन करें - जो भी आप पर लागू होता है और सबमिट पर क्लिक करें।

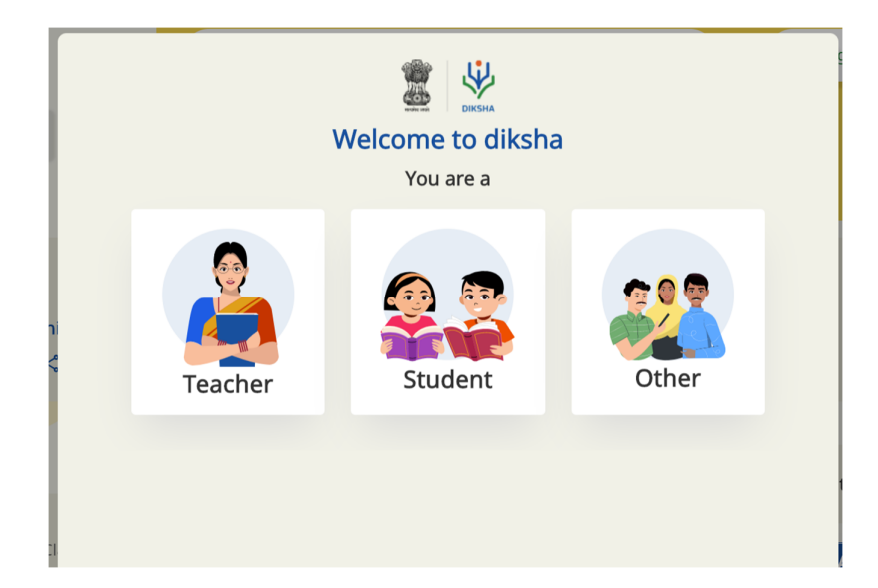

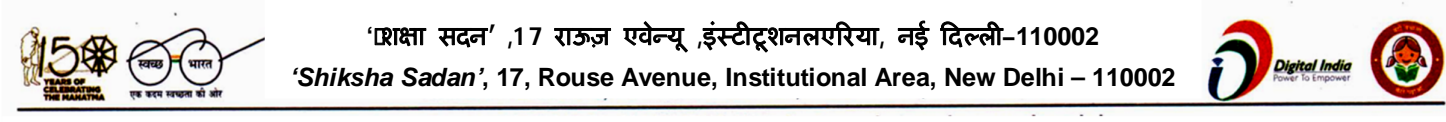

|                                                                                                    | केन्द्रीय माध्यमिक शिक्षा बोर्ड<br>(शिक्षा मंत्रालय, भारत सरकार के अधीन एक स्वायत्त संगठन)                           |         |
|----------------------------------------------------------------------------------------------------|----------------------------------------------------------------------------------------------------|---------|
| सत्यमेव जयते                                                                                                    | CENTRAL BOARD OF SECONDARY EDUCATION<br>(An Autonomous Organisation under the Ministry of Education, Govt. of India) | HITER . |
| <ol> <li>Эна (19)</li> <li>Эна (19)</li> <li>Эн</li></ol> | स्थान का ब्यौरा दें और सबमिट बटन पर क्लिक करें।                                                                      |         |

| State                        | District                                                             |
|------------------------------|----------------------------------------------------------------------|
| Karnataka                    | Bengaluru South                                                      |
| Your location details help ι | s suggest content that is useful to you. Is your location correct?   |
| not, select your correct loc | tion and click Submit                                                |
| Your location details help u | s suggest content that is useful to you. Is your location correct? I |
| not, select your correct loc | tion and click Submit                                                |

8) अब आप कोर्स होम पेज पर पहुंच जाएंगे। जॉइन करने के लिए पाठ्यक्रम पर क्लिक करें।

| 2                                                                                             | Q Search or o      | enter QR code |      | Search | English        | • A         |
|-----------------------------------------------------------------------------------------------|--------------------|---------------|------|--------|----------------|-------------|
| Digital textbooks                                                                             | ণ্ডী Courses       | 🛱 TV classes  | P 41 |        |                |             |
|                                                                                               |                    |               |      |        |                |             |
| ← Back                                                                                        |                    |               |      |        |                |             |
| CBSE Rea                                                                                      | ding Challenge 2.0 |               |      |        |                | Join Course |
|                                                                                               |                    |               |      |        |                |             |
| Course details                                                                                |                    |               |      |        | Credits & lice | nse info 🗸  |
| The course is relevant for:<br>Class: Class 10, Class 9, Cl<br>Medium: English<br>Description | ass 8              |               |      |        | Ask Tar        |             |

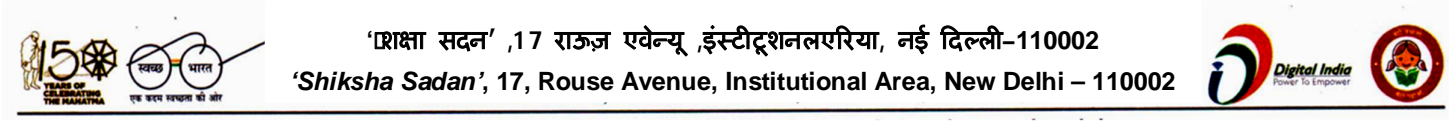

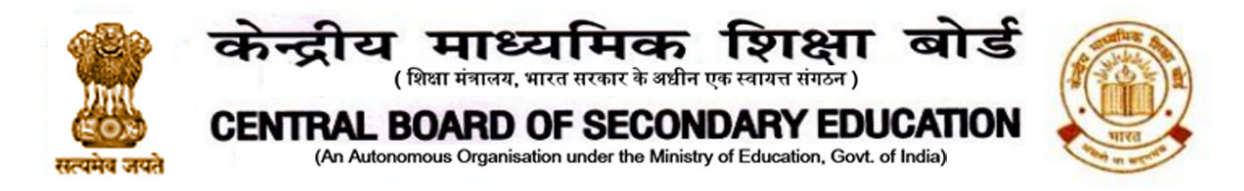

9) एक बार यहां, आपको इस पाठ्यक्रम के विभिन्न मॉड्यूल मिलेंगे। आप सीधे वांछित सामग्री तक पहुं चने के लिए स्टार्ट लर्निंग पर या मॉड्यूल में से किसी एक पर क्लिक कर सकते हैं।

| Course modules                             | + Expand all |
|--------------------------------------------|--------------|
| Introduction to CBSE Reading Challenge 2.0 | ⊘            |
| CBSE Reading Challenge 2.0 Practice Set    | •            |
| CBSE Reading Challenge 2.0                 | •            |

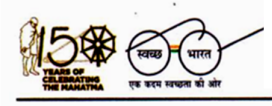

'1रशक्षा सदन' ,17 राऊज़ एवेन्यू ,इंस्टीटूशनलएरिया, नई दिल्ली–110002 'Shiksha Sadan', 17, Rouse Avenue, Institutional Area, New Delhi – 110002

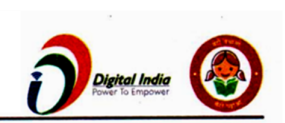

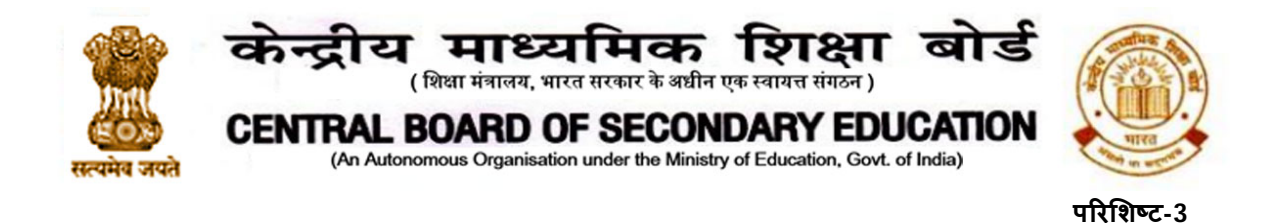

## मोबाइल एप दीक्षा पर सीबीएसई पठन कोर्स के निर्देश

टिप्पणी: एंड्रॉइड मोबाइल फोन का प्रयोग करते समय, प्लेस्टोर से दीक्षा ऐप डाउनलोड करें। यदि आपके पास पहले से ही दीक्षा ऐप है तो इसे प्लेस्टोर पर जाकर नवीनतम संस्करण में अपडेट करें। आईफोन उपयोगकर्त्ता अपने फोन पर अथवा कंप्यूटर या लैपटाप पर भी वेबसाइट खोल सकते हैं।

 कोर्स तक जाने के लिए इस लिंक पर क्लिक करें: English Medium and Hindi Medium इससे पाठ्यक्रम खुल जाएगा। जॉइन कोर्स पर क्लिक करें।

| 14:49                                                                            | 15.05.54 B     |
|----------------------------------------------------------------------------------|----------------|
| ÷                                                                                |                |
| CBSE Reading Chal<br>By CBSE                                                     | lenge 2.0      |
| Join c                                                                           | ourse          |
| O Last date to join 1                                                            |                |
| Course details                                                                   | Course modules |
| This course is relevant for:<br>Class : Class 10, Class 9, C<br>Medium : English | lass 8         |
| Course details<br>Course end date :                                              |                |
| In this course you learn a                                                       | bout           |
|                                                                                  |                |
| Credits & License Info                                                           | ~              |

 ठाँइन कोर्स पर क्लिक करने से दीक्षा ऐप में लॉग इन नहीं होने की स्थिति में लॉगइन बटन खुल जाएगा। लॉगिन बटन पर क्लिक करें।

'Iराक्षा सदन' ,17 राऊज़ एवेन्यू ,इंस्टीटूशनलएरिया, नई दिल्ली–110002 'Shiksha Sadan', 17, Rouse Avenue, Institutional Area, New Delhi – 110002

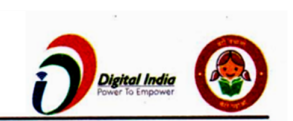

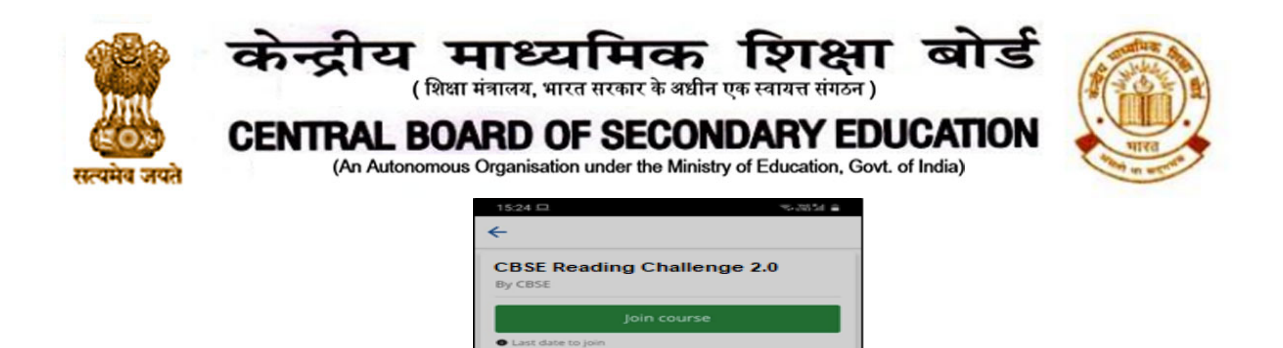

3) लॉगिन करने के लिए अपना ईमेल पता और पासवर्ड दर्ज करें। यदि आपके पास दीक्षा अकाउंट नहीं है तो आप यहां रजिस्टर पर क्लिक करके पंजीकरण कर सकते हैं। आप मौजूदा गूगल आईडी के साथ भी साइन इन कर सकते हैं।

u must log in to access course deta

LOGIN

| Enter Email Address / Mobile number Enter your email / mobile number Password Enter your password Forget password? LOGIN Don't have an account? Register here OR | We        | elcome to DIKSHA            |
|----------------------------------------------------------------------------------------------------|-----------|-----------------------------|
| Enter your email / mobile number Password Enter your password Forget password? LOGIN Don't have an account? Register here OR                                     | nter Ema  | ail Address / Mobile number |
| Password Enter your password Forget password? LOGIN Don't have an account? Register here OR                                                                      | Enter yo  | our email / mobile number   |
| Enter your password Forget password? LOGIN Don't have an account? Register here OR                                                                               | assword   |                             |
| Forget password?<br>LOGIN<br>Don't have an account? <u>Register here</u><br>OR                                                                                   | Enter yo  | our password                |
| LOGIN<br>Don't have an account? <u>Register here</u><br>OR                                                                                                    |           | Forget password?            |
| Don't have an account? Register here OR                                                                                                    |           | LOGIN                       |
| OR                                                                                                    | on't have | an account? Register here   |
|                                                                                                    |           | OR                          |
| G Sign in with Google                                                                                                    | G         | Sign in with Google         |
| Login with State System                                                                                                    |           | Login with State System     |

चरण 4 -6 पहली बार दीक्षा उपयोगकर्ताओं के लिए हैं जिन्होंने एक नए अकाउंट पर साइन इन किया है। अन्य चरण- 8 के बाद से देखें।

4) यहां रजिस्टर पर क्लिक करने के बाद, मांगी गई जानकारी देकर पंजीकरण करें।

'Dराक्षा सदन' ,17 राऊज़ एवेन्यू ,इंस्टीटूशनलएरिया, नई दिल्ली–110002 'Shiksha Sadan', 17, Rouse Avenue, Institutional Area, New Delhi – 110002

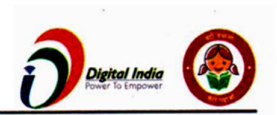

| केन्द्राय माट्या<br>(शिक्षा मंत्रालय, भारत २                                                                                                    | मका शिद्धा आड<br>सरकार के अधीन एक स्वायत्त संगठन)                                                                                                    |
|----------------------------------------------------------------------------------------------------|----------------------------------------------------------------------------------------------------|
| CENTRAL BOARD OF<br>(An Autonomous Organisation u                                                                                                    | nder the Ministry of Education, Govt. of India)                                                                                                    |
|                                                                                                    |                                                                                                    |
| Register on DIKSHA                                                                                                    | Register on DIKSHA                                                                                                    |
| Select year of birth* Year •                                                                                                    | Select year of birth* 2008 -                                                                                                    |
| Name *                                                                                                    | Name *                                                                                                    |
|                                                                                                    | Rahul                                                                                                    |
| Enter mobile number or email address *                                                                                                    | Enter mobile number or email address of your<br>parent or guardian *                                                                                            |
| Mobile Number O Email address                                                                                                    | Mobile Number  Fmail address                                                                                                    |
| You will receive an OTP to verify your mobile<br>number or email address                                                                                          | You will receive an OTP to verify your mobile<br>number or email address                                                                                        |
|                                                                                                    | +91- 8879719917                                                                                                    |
| Password *                                                                                                    | Password *                                                                                                    |
| Enter password                                                                                                    | (                                                                                                    |
| Your password must contain a minimum of B characters. It must<br>include numerals, lower and upper case alphabets and special<br>characters, without any spaces * | Your password must contain a minimum of 8 characters. It must<br>include numerals, lower and upper case alphabets and special<br>characters, without any spaces |
| Confirm Password *                                                                                                    | Confirm Password *                                                                                                    |
|                                                                                                    |                                                                                                    |
| Fields marked with an asterisk (*) are mandatory                                                                                                    | Fields marked with an asterisk (*) are mandatory                                                                                                    |
| I understand and accept the <u>DIKSHA Terms of Use</u>                                                                                                    | I understand and accept the <u>DIKSHA Terms of Use</u>                                                                                                    |
|                                                                                                    |                                                                                                    |

5) सत्यापन के लिए आपके मोबाइल नंबर अथवा ईमेल पते पर एक ओटीपी भेजा जाएगा।

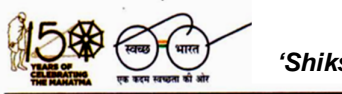

'शिक्षा सदन' ,17 राऊज़ एवेन्यू ,इंस्टीटूशनलएरिया, नई दिल्ली–110002 'Shiksha Sadan', 17, Rouse Avenue, Institutional Area, New Delhi – 110002

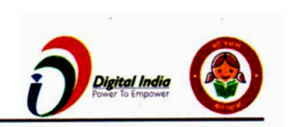

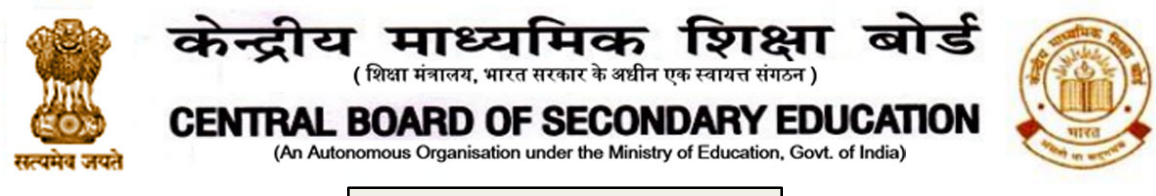

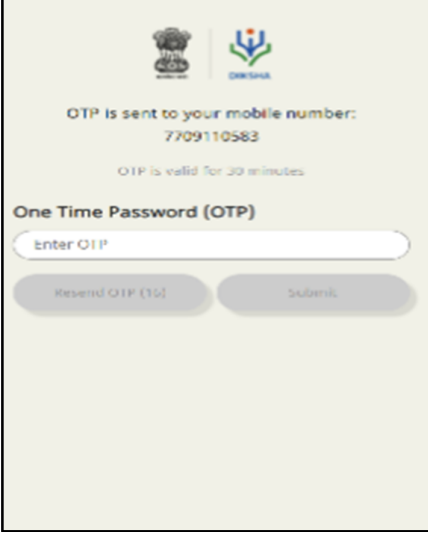

6) अब अपने बोर्ड, माध्यम, कक्षा और विषय का चयन करें और सेव/सबमिट पर क्लिक करें।

| Edit profile                   |   | Your Location                                                                                                    | E 111 E 3.30 P                 |
|--------------------------------|---|----------------------------------------------------------------------------------------------------|--------------------------------|
| <b>Board *</b><br>Select Board | ~ | Your location details help us provide you<br>content. Check if your location is correct<br>your location and submit it. | with relevant<br>else reselect |
| Medium *<br>No data found      | ~ | <sub>State</sub> *<br>Karnataka                                                                                         | ÷                              |
| Class *<br>No data found       | ~ | District *<br>Bengaluru South                                                                                           | ×.                             |
|                                |   |                                                                                                    |                                |
|                                |   |                                                                                                    |                                |
|                                |   |                                                                                                    |                                |
|                                |   | SUBMIT                                                                                                    | ÷                              |
| SAVE                           |   | G O                                                                                                    | 4                              |

7) अब आप कोर्स होम पेज तक पहुंच जाएंगे। सीबीएसई पठन चैलेंज 2.0 प्रारंभ करने के लिए स्टार्ट

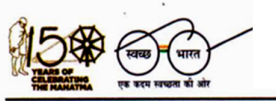

'Iशाक्षा सदन' ,17 राऊज़ एवेन्यू ,इंस्टीटूशनलएरिया, नई दिल्ली-110002 'Shiksha Sadan', 17, Rouse Avenue, Institutional Area, New Delhi – 110002

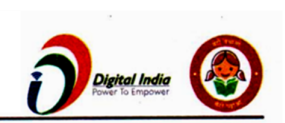

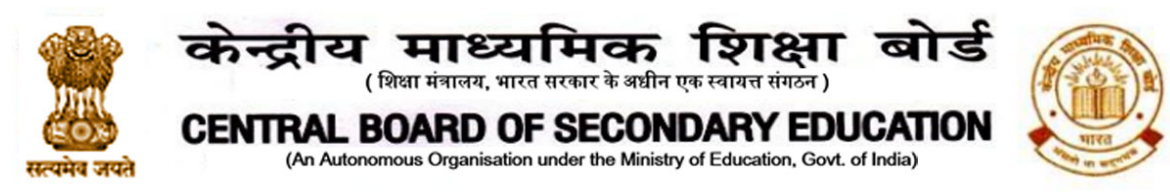

लर्निंग पर क्लिक करें

| ÷                                       |  |  |  |
|-----------------------------------------|--|--|--|
| CBSE Reading Challenge 2.0<br>By CBSE   |  |  |  |
| Downloa Delete Share :                  |  |  |  |
| CBEE Deading Challenge 2.0              |  |  |  |
| Start learning                          |  |  |  |
| Complete course by                      |  |  |  |
| Course details Course modules           |  |  |  |
| Introduction to CBSE Reading Challenge  |  |  |  |
| CBSE Reading Challenge 2.0 Practice Set |  |  |  |
| CBSE Reading Challenge 2.0              |  |  |  |

परिशिष्ट-4

सीबीएसई पठन चैलेंज 2.0 के लिए भागीदारी प्रमाण-पत्र प्राप्त करने के निर्देश

1) दीक्षा होमपेज पर प्रोफाइल पेज पर जाएं (पाठ्यक्रम पूरा होने के बाद)।

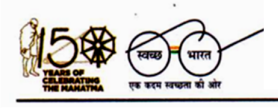

'प्राक्षा सदन' ,17 राऊज़ एवेन्यू ,इंस्टीटूशनलएरिया, नई दिल्ली-110002 'Shiksha Sadan', 17, Rouse Avenue, Institutional Area, New Delhi – 110002

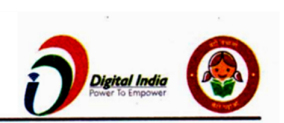

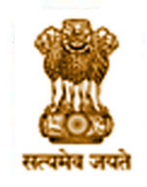

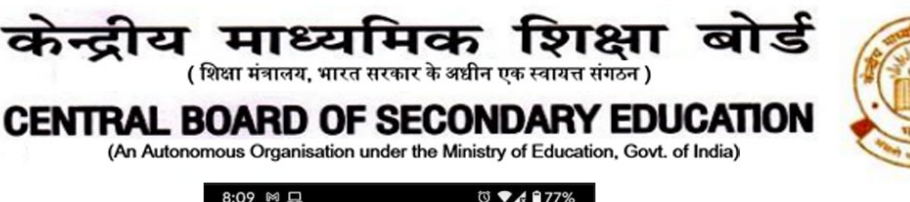

| Class B Class 9 Class 10 Class 11 C  Digital TextBook  I Language Kannada  Second Language I Language English  Second Language I Language English  Second Language I Language English - Class 8  I II Language Hindi  Second Language I Language Hindi  Second Language I Language Kannada  Mathematics  Courses  Course  Course  Course  Course  Course  Course  Course  Course  Course  Co                                                                                                    | 8:09 🕅 🛄 🛛                                                     | 9 V 🖈 🗆 77%  |  |  |  |
|----------------------------------------------------------------------------------------------------|----------------------------------------------------------------|--------------|--|--|--|
| English Medium       Arabic Medium       French Medium         Class 8       Class 9       Class 10       Class 11       Class 11                                                                                                    | =                                                              | Q (i)        |  |  |  |
| Class 8 Class 9 Class 10 Class 11 C<br>Digital TextBook<br>I Language Kannada<br>Seience, I Language Ka + Class 8<br>I I Language English<br>Seience, I Language Ka + Class 8<br>I II Language English + Class 8<br>I III Language Hindi<br>Seience, I Language Ka + Class 8<br>I III Language Hindi<br>Seience, I Language Ka + Class 8<br>I III Language Hindi<br>Seience, I Language Ka + Class 8<br>Courses<br>Courses<br>Courses<br>Courses                                                                                                    | English Medium Arabic Medium                                   | French Mediu |  |  |  |
| Digital TextBook<br>I Language Kannada<br>Seince,I Language Ka + Class 8<br>I Language English<br>Seince,I Language Ka + Class 8<br>I Language English + Class 8<br>I Language Hindi<br>Seince,I Language Ka + Class 8<br>Mathematics<br>Courses<br>Courses<br>Courses<br>Courses<br>Courses                                                                                                    | Class 8 Class 9 Class 10                                       | Class 11     |  |  |  |
| I Language Kannada   Image: State State Sta                                                                                                    | Digital TextBook                                               |              |  |  |  |
| 8.8eds2xxxcf<br>Science,I Language Ka + Class 8<br>9. II Language English<br>1. Language English + Class 8<br>1. Language English + Class 8<br>1. III Language Hindi<br>1. Science,I Language Ka + Class 8<br>2. Mathematics<br>2. Courses<br>2. Courses<br>2. Courses<br>2. Courses<br>2. Courses<br>2. Courses<br>2. Courses<br>2. Courses<br>2. Courses<br>2. Courses<br>2. Courses<br>3. Courses<br>3. Course | 🖪 I Language Kannada                                           |              |  |  |  |
| II Language English 8 English Second Language II Language English + Class 8 9 III Language Hindi 9 Science, I Language Ka + Class 8 9 Mathematics 10 Output: 10 Output:                                                                                                    | DSCERT <sup>8</sup> ಸೇತುಬಂಧ<br>Science,I Language Ka + Class 8 |              |  |  |  |
| 8 English Second Language<br>II Language English - Class 8<br>II Language Hindi<br>Science, I Language Ka Class 8<br>II Mathematics<br>الله Courses                                                                                                    | 🛯 II Language English                                          |              |  |  |  |
| III Language Hindi         DSCERT       8 औरबंध्यवा         Science,I Language Ka       > Class 8         Mathematics       Image: Courses         Library       Courses         Courses       Downloads                                                                                                    | B English Second Language<br>II Language English + Class 8     |              |  |  |  |
| 8 जैल्डोध्यव्य<br>Science, I Language Ka Class 8<br>Mathematics<br>Library Courses<br>Courses<br>Courses                                                                                                    | 🛯 III Language Hindi                                           |              |  |  |  |
| Mathematics Courses Course Courses Courses Courses Courses Courses Courses Courses Courses Co                                                                                                    | DSCERT 8 ಸೇತುಬಂಧ<br>Science,I Language Ka + Class 8            |              |  |  |  |
| Library Courses Downloads Profile                                                                                                    | Mathematics                                                    |              |  |  |  |
| < 🕳                                                                                                    | Library Courses Downlo                                         | pads Profile |  |  |  |
|                                                                                                    | < -                                                            |              |  |  |  |

 प्रोफ़ाइल के लर्निंग पासबुक भाग के लिए नीचे स्क्रॉल करें, और प्रमाण-पत्र डाउनलोड करने के लिए आई आइकन पर क्लिक करें (यदि पहली बार करते है, तो रखने की अनुमति दी जा सकती हैं)।

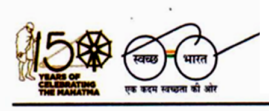

'प्राक्षा सदन' ,17 राऊज़ एवेन्यू ,इंस्टीटूशनलएरिया, नई दिल्ली–110002 'Shiksha Sadan', 17, Rouse Avenue, Institutional Area, New Delhi – 110002

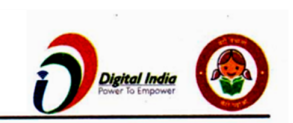

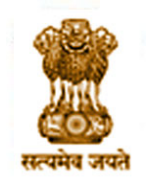

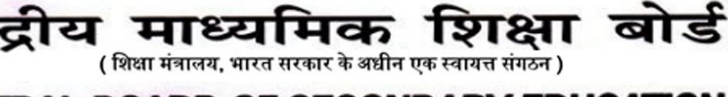

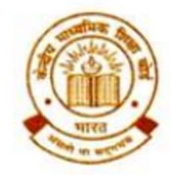

## CENTRAL BOARD OF SECONDARY EDUCATION

(An Autonomous Organisation under the Ministry of Education, Govt. of India)

| 8:10 🛓 🖵                                                                                                    | তি 💎 🖍 🗎 77%            |  |  |
|----------------------------------------------------------------------------------------------------|-------------------------|--|--|
| =                                                                                                    |                         |  |  |
| Learner Passbook (10)                                                                                                    |                         |  |  |
| uk_विद्यालय में स्वास्थ्य और कल्याण<br>October 2020                                                                                        | <b>⊙</b><br>CERTIFICATE |  |  |
| KA_1_ಪಠ್ಯಕ್ರಮ ಮತ್ತು ಸಮನ್ವಯ ತರಗತಿ<br>ಕೋಣೆಗಳು<br>November 2020                                                                               |                         |  |  |
| uk_स्वस्थ विद्यालयी परिवेश निर्मित करने के <b>छ</b><br>लिए व्यक्तिगत-सामाजिक योग्यता विकसित <sup>CERTIFICATE</sup><br>करना<br>October 2020 |                         |  |  |
| HR_स्वस्थ विद्यालयी परिवेश निर्मित करने के O<br>लिए व्यक्तिगत-सामाजिक योग्यता विकसित <sup>CERTIFICATE</sup><br>करना<br>October 2020        |                         |  |  |
| Arunachal Pradesh Developing OPersonal-Social Qualities (PSQ) for CERTIFICATE Creating a Safe and Healthy School Environment October 2020  |                         |  |  |
| Library Courses Down                                                                                                    | loads Profile           |  |  |

3) एक बार डाउनलोड होने के बाद, यह स्वचालित रूप से उपयोगकर्ताओं को पीडीएफ व्यूवर पर स्वत: खुल जाएगा, अथवा इसके लिए एक ऐप चुनने के लिए कहेगा जिसमें प्रमाण-पत्र दिखाई देगा।

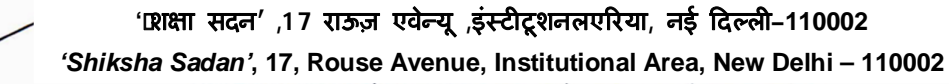

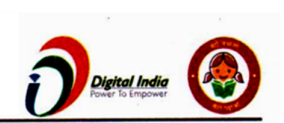

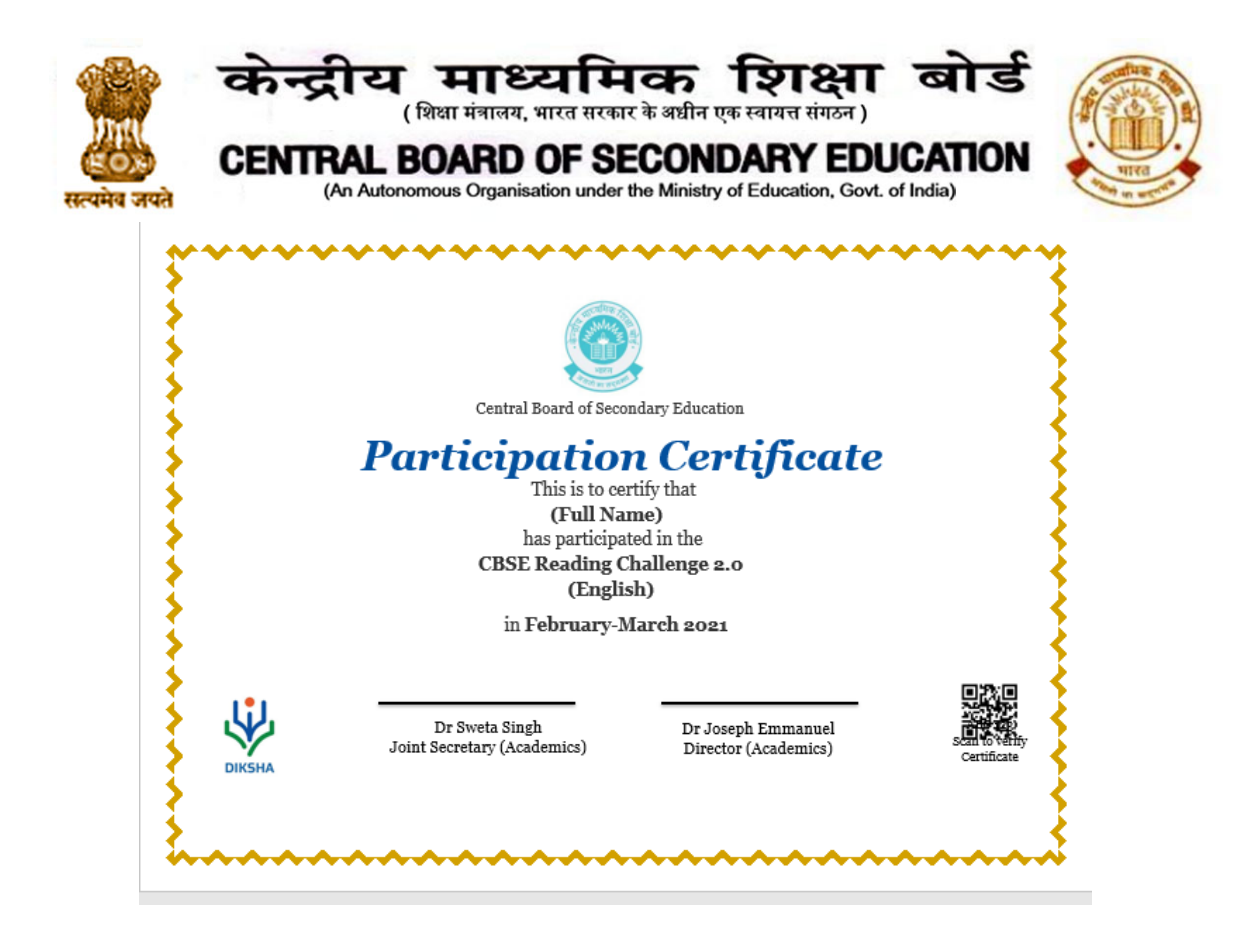

4) अगर उपयोगकर्ता अपने डिवाइस पर इस पीडीएफ को ढूंढना चाहता है तो यूजर को अपने मोबाइल डिवाइस पर फाइल एक्सप्लोरर ऐप का प्रयोग करना होगा और इसे डाउनलोड में ढूंढना होगा।

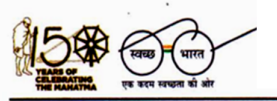

'Iशक्षा सदन' ,17 राऊज़ एवेन्यू ,इंस्टीटूशनलएरिया, नई दिल्ली-110002 'Shiksha Sadan', 17, Rouse Avenue, Institutional Area, New Delhi – 110002

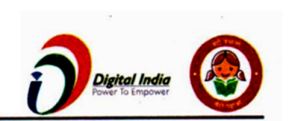